# Go to the Student Portal

http://www.sum.edu/student-portal/

|                                         |                                                      |                                                                           | Contact 8                    | TUDENT LOGIN                         |
|-----------------------------------------|------------------------------------------------------|---------------------------------------------------------------------------|------------------------------|--------------------------------------|
| BIBLE COLLEGE &<br>THEOLOGICAL SEMINARY | FUTURE STUDENTS                                      | CURRENT STUDENTS                                                          | GLI & COHORTS                | ALUMNI FACULTY                       |
|                                         | STUDENT PORT                                         | AL                                                                        |                              |                                      |
|                                         |                                                      |                                                                           |                              |                                      |
|                                         | ABHE - Student Por                                   | tal Link                                                                  |                              |                                      |
|                                         | IMPORTANT NOTICE: This your need a free copy of Fire | website works best with FireFox. INT<br>Fox go to www.mozilla.com/firefox | ERNET EXPLORER WILL          | NOT perform all of the functions. If |
|                                         | After the page opens, click L                        | og-In on the left column. To access y                                     | our student account your r   | need to enter your Last Name for     |
|                                         | the User ID, your password,                          | and email address.                                                        |                              |                                      |
|                                         | Once all information is enter                        | red in, click the button to Continue.                                     |                              |                                      |
|                                         | · When logged on, you will fi                        | rst need to change your password.                                         |                              |                                      |
|                                         | You will do this by:                                 |                                                                           |                              |                                      |
|                                         | · Clicking My Profile on the le                      | eft column.                                                               |                              |                                      |
|                                         | Then click the My Profile ice                        | on.                                                                       |                              |                                      |
|                                         | Scroll down to the bottom of                         | f the page and change password.                                           |                              |                                      |
|                                         | Make sure to click SAVE at                           | the bottom of the page.                                                   |                              |                                      |
|                                         | Next, please go fill out your                        | profile information. To do this click o                                   | in Student on the left colum | ın.                                  |
|                                         | Go through each folder and                           | wering each question and clicking S                                       | AVE at the bottom of each    | page                                 |
|                                         | ao mough caon loider ans                             | and and quotion and bloking c                                             | and boltom or datin          | pugo.                                |
|                                         | Please remember your logir                           | n information you supplied in the Stud                                    | dent Portal. You will need t | his to register, review grades and   |
|                                         | much more as a SUM stude                             | nt.                                                                       |                              |                                      |
|                                         |                                                      |                                                                           |                              |                                      |
|                                         | Moodle Portal                                        |                                                                           |                              |                                      |
|                                         | · Go to www.sumoodle.com.                            |                                                                           |                              |                                      |
|                                         | · At the top right corner click                      | login.                                                                    |                              |                                      |
|                                         | · When page opens, click Cr                          | eate new account.                                                         |                              |                                      |
|                                         | · Follow steps creating your                         | username, password, etc.                                                  |                              |                                      |
|                                         | · When finished click, Create                        | my new account.                                                           |                              |                                      |
|                                         | · An email will be sent to you                       | r email confirming your account.                                          |                              |                                      |
|                                         |                                                      |                                                                           |                              |                                      |

## Log In to ABHE-Solutions

Your Username is your last name. Your Password is the one you created. Your Email is your Primary Email Address listed in your ABHE-Solutions Profile Manager The School Name is SUM Bible College & Theological Seminary Click "Reset" Click "Login"

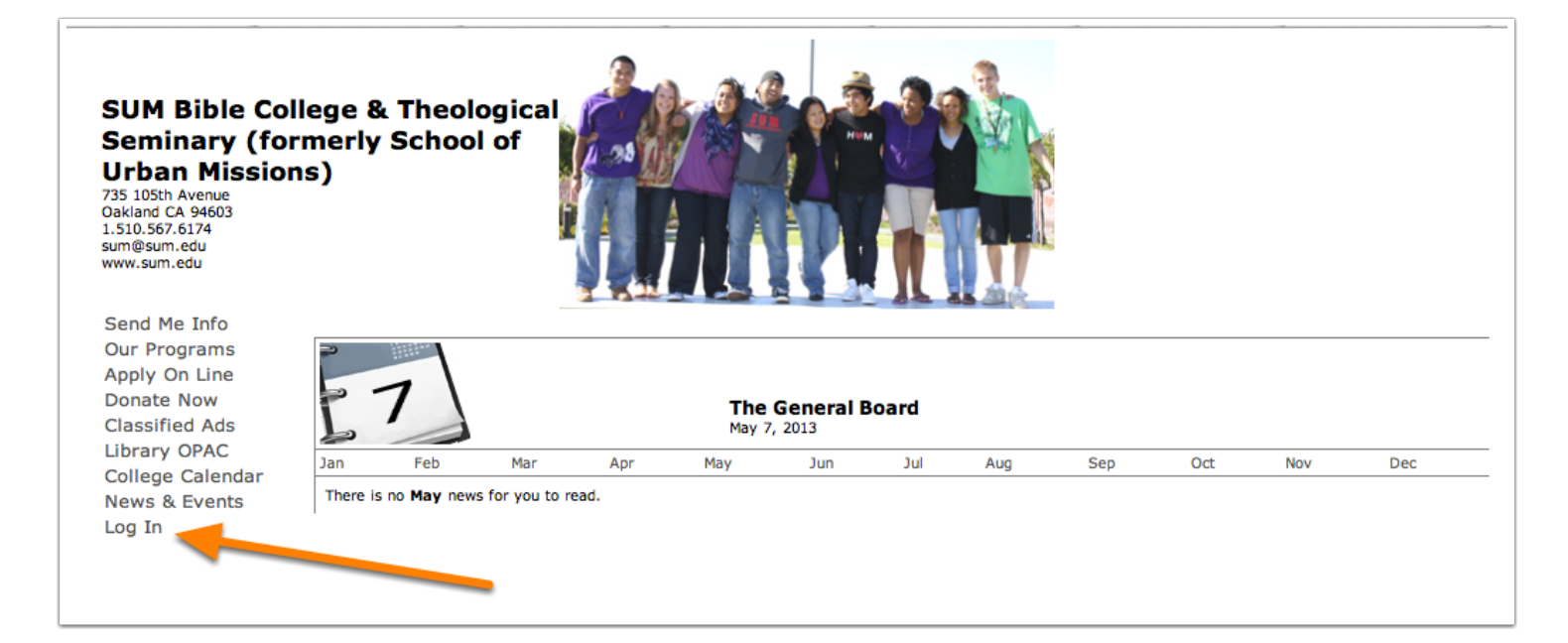

## **Click the Student Module**

The Student Module is found on the left sidebar.

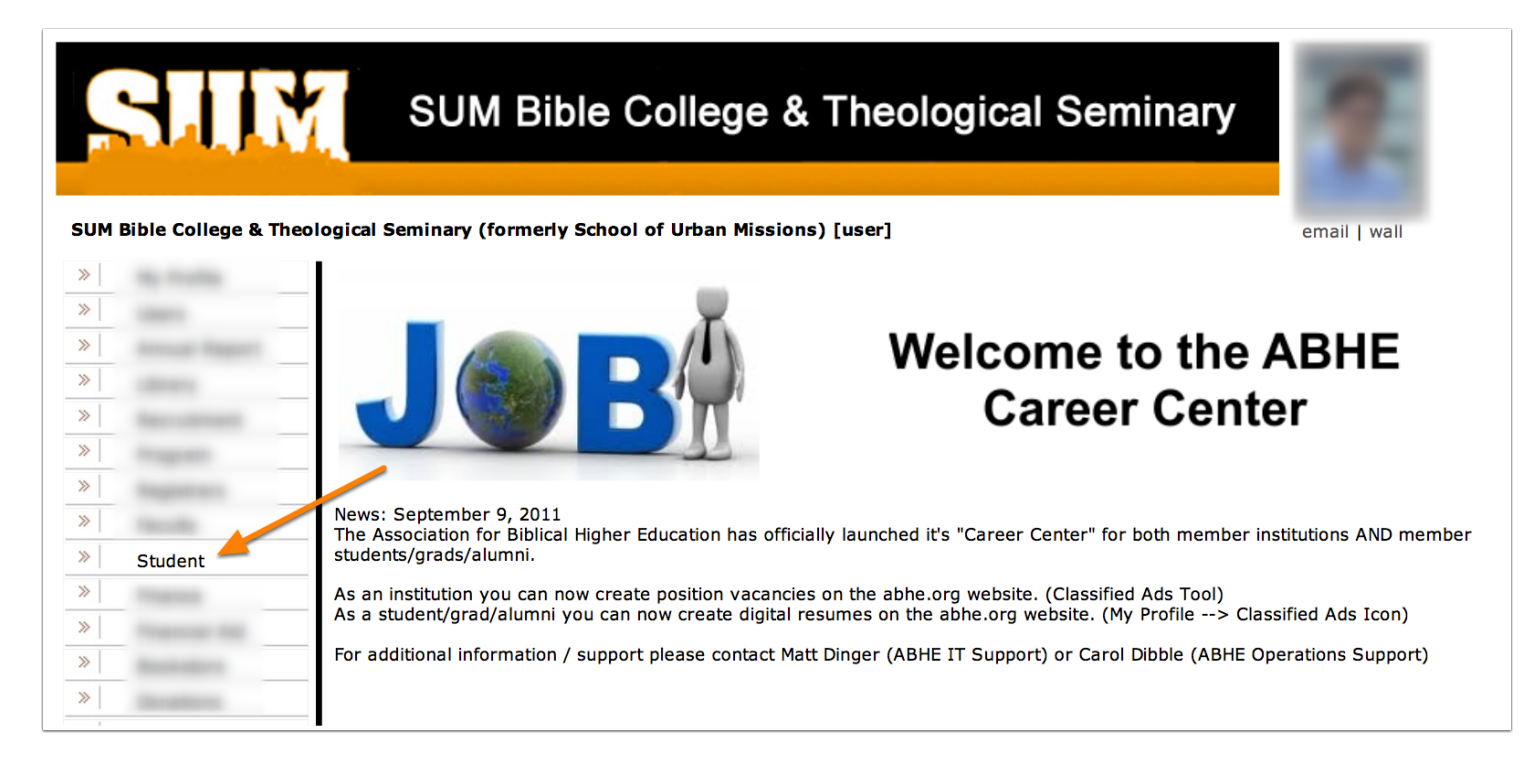

## **Click Register Course**

The "Register Course" button is one of the blue squares on the top of the screen.

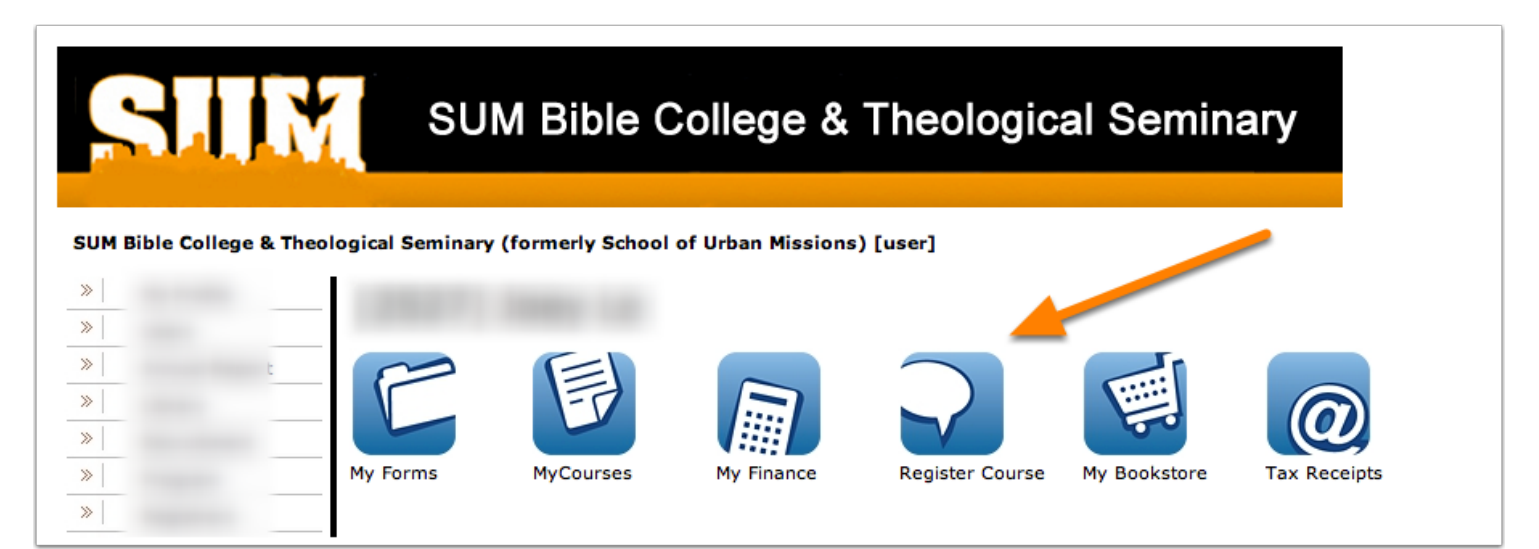

#### **Choose the Semester You are Registering For**

The four-digit number 2013 represents the year. The two-digit number 01 represents the trimester. 01 = Fall 02 = Winter 03 = Spring

## Student Management Console:: OnLine Registration

Semester

..--- Please Select ---2013 01 - Fall (August) ⊾

\$

#### **Click the Show All Button to See More Course Options**

If you do not see the class(es) that you need, click the "Show All" button found under the blue "Tax Receipts" heading button.

| My Forms         | MyCourses        | My Finance            | Register Course | My Bookstore | Tax Receipts |  |
|------------------|------------------|-----------------------|-----------------|--------------|--------------|--|
| Student Manag    | gement Console:: | OnLine Registratio    | n               |              |              |  |
| Semester         |                  | 2013 01 – Fall (Aug   | gust) 🗘         |              |              |  |
|                  |                  |                       |                 |              | Show All     |  |
| Year 1           |                  |                       |                 |              |              |  |
| Fall Core Requir | rements          |                       |                 |              |              |  |
| 201301 OTEN51    | 0ld Testar       | nent History and Lite | erature         |              | Add          |  |
| 201301 GERS51    | 113 Research     | Methods               |                 |              | Add          |  |
| Year 2           |                  |                       |                 |              |              |  |
| Fall Core Requir | rements          |                       |                 |              |              |  |
| 201301 LEAD61    | 23 Communic      | ation and Leadershi   | p               |              | Add          |  |
| 201301 LEAD61    | 33 Biblical Mo   | dels of Leadership    |                 |              | Add          |  |

# Click Add

Important: Add only the courses that your Advisor has assigned you to take. Failure to take the appropriate class may conflict with your degree program, and hinder your graduation.

| C                 | F              |                    | $\mathbf{\sim}$ | <b>F</b>     | @         |                |
|-------------------|----------------|--------------------|-----------------|--------------|-----------|----------------|
| My Forms          | MyCourses      | My Finance         | Register Course | My Bookstore | Tax Recei | pts            |
| Student Manage    | ment Console:: | OnLine Registratio | on              |              |           |                |
| Semester          |                | 2013 01 - Fall (Au | gust) 🗧         |              |           |                |
|                   |                |                    |                 |              | Sho       | w Summary Only |
| Vear 1            |                |                    |                 |              |           | ,              |
| Fall Care Beguire | monto          |                    |                 |              |           |                |
| Fail Core Require | ments          |                    |                 |              |           |                |
| General           |                |                    |                 |              |           |                |
| Field Ministry    |                |                    |                 |              | <b>V</b>  |                |
| 201301 PFM3111    | Church Int     | ernship I          |                 |              | Add       |                |
| 201301 PFM3211    | Church Int     | ernship II         |                 |              | Add       |                |
| 201301 PFM3311    | Church Int     | ernship III        |                 |              | Add       |                |
| 201301 PFM1111    | Practical F    | ield Ministry 1    |                 |              | Add       |                |
| 201301 PFM2221    | Practical F    | ield Ministry 10   |                 |              | Add       |                |
| 201301 PFM2311    | Practical F    | ield Ministry 11   |                 |              | Add       |                |
| 201301 PFM2321    | Practical F    | ield Ministry 12   |                 |              | Add       |                |
| 201301 PFM1121    | Practical F    | ield Ministry 2    |                 |              | Add       |                |
| 201301 PFM1211    | Practical F    | ield Ministry 3    |                 |              | Add       |                |
| 201301 PFM1221    | Practical F    | ield Ministry 4    |                 |              | Add       |                |
| 201301 PFM1311    | Practical F    | ield Ministry 5    |                 |              | Add       |                |
| 201301 PFM1321    | Practical F    | ield Ministry 6    |                 |              | Add       |                |
| 201301 PFM2111    | Practical F    | ield Ministry 7    |                 |              | Add       |                |
| 201301 PFM2121    | Practical F    | ield Ministry 8    |                 |              | Add       |                |
| 201301 PPM2211    | Fractical F    | iela Ministry 9    |                 |              | Add       |                |
| CS and PHE        |                |                    |                 |              |           |                |
| 201301 CSP1110    | Christian S    | Service 1          |                 |              | Add       |                |
| 201301 CSP1210    | Christian S    | Service 2          |                 |              | Add       |                |
| 201301 CSP1310    | Christian S    | Service 3          |                 |              | Add       |                |
| 201301CSP2110     | Christian S    | Service 4          |                 |              | Add       |                |
| 201301 CSP2210    | Christian S    | Service 5          |                 |              | Add       |                |
| 201301 CSP2310    | Christian S    | Service 5          |                 |              | Add       |                |
| 201301 CSP3110    | Christian S    | Service 7          |                 |              | Add       |                |
| 201301 CSP3210    | Christian S    | Service 8          |                 |              | Add       |                |
| 201301 C3F3510    | Physical E     | ducation 1         |                 |              | Add       |                |
| 201301 PHE1110    | Physical E     | ducation 2         |                 |              | Add       |                |
| 201301 PHE1310    | Physical E     | ducation 3         |                 |              | Add       |                |
| 201301 PHE2110    | Physical E     | ducation 4         |                 |              | Add       |                |
| 201301 PHE2210    | Physical E     | ducation 5         |                 |              | Add       |                |
| 201301 PHE2310    | Physical E     | ducation 6         |                 |              | Add       |                |
| 201301 PHE3110    | Physical E     | ducation 7         |                 |              | Add       |                |
| 201301 PHE3210    | Physical E     | ducation 8         |                 |              | Add       |                |
| 201301 PHE3310    | Physical E     | ducation 9         |                 |              | Add       |                |
| Core              |                |                    |                 |              |           |                |
| 201301 HIS3313    | A/G Histor     | v and Polity       |                 |              | Add       |                |
| 201301 HIS3113    | Church His     | story              |                 |              | Add       |                |
| 201301 ENG1113    | College Su     | iccess             |                 |              | Add       |                |
| 201301 PSY1113    | General Ps     | sychology          |                 |              | Add       |                |
|                   |                |                    |                 |              |           |                |

## **Choose your Section**

Courses without a suffix represent Oakland (On-Campus) courses. Courses with a suffix (i.e. .01, .02, .03, etc.) represent online courses.

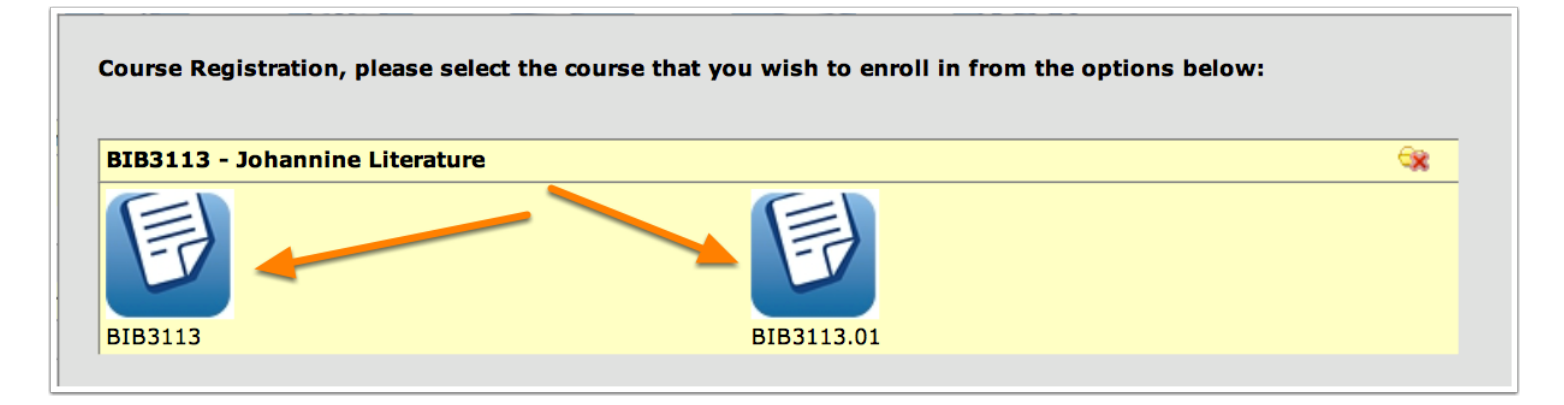

## **Click Register in this Course**

Important: Be sure you click the right section. Double-check that the days, times, and instructor match with what is on the sum.edu Class Schedule. Click "Register in this Course."

| IB3113 - Johanr                                      | nine Literature                                                                                      |                                                   |                                         |                                 | <b>i</b>       |
|------------------------------------------------------|----------------------------------------------------------------------------------------------------|---------------------------------------------------|-----------------------------------------|---------------------------------|----------------|
| F                                                    |                                                                                                    | F                                                 |                                         |                                 |                |
| JIB3113                                              |                                                                                                    | BIB3113.01                                        |                                         |                                 |                |
| StudentModule]                                       |                                                                                                    |                                                   |                                         |                                 |                |
| BIB3113                                              | Johannine Literature                                                                                 |                                                   |                                         |                                 |                |
| Credit Hours                                         | s: 3                                                                                                 |                                                   |                                         |                                 |                |
| Prof: unknow                                         | n ()                                                                                                 |                                                   |                                         |                                 |                |
| Location: Hor                                        | ne Campus                                                                                            |                                                   |                                         |                                 |                |
| Modality: Cor                                        | e!                                                                                                   |                                                   |                                         |                                 |                |
| Current Enro<br>BIB3113 Joh<br>background,<br>(Fall) | llment is 0 out of 40 seat(s)<br>annine Literature (3 credits) A s<br>composition, and theology. Spe | study of the Gospel an<br>ecial emphasis is giver | d Epistles of Joh<br>1 to John's contri | n with regard<br>bution to Chri | to<br>stology. |
| Building                                             |                                                                                                    | Start Time                                        | 8:05 AM PDT                             | End Time                        | 10:00 AM PDT   |
| Room                                                 |                                                                                                    | Day                                               | [W][F]                                  |                                 |                |
|                                                      |                                                                                                    |                                                   |                                         | Audit                           | this Course    |
|                                                      |                                                                                                    |                                                   |                                         |                                 |                |